CENTRE INTERDIOCÉSAIN DU PATRIMOINE ET DES ARTS RELIGIEUX

# BASE DE DONNÉES D'INVENTAIRE DU PATRIMOINE MOBILIER

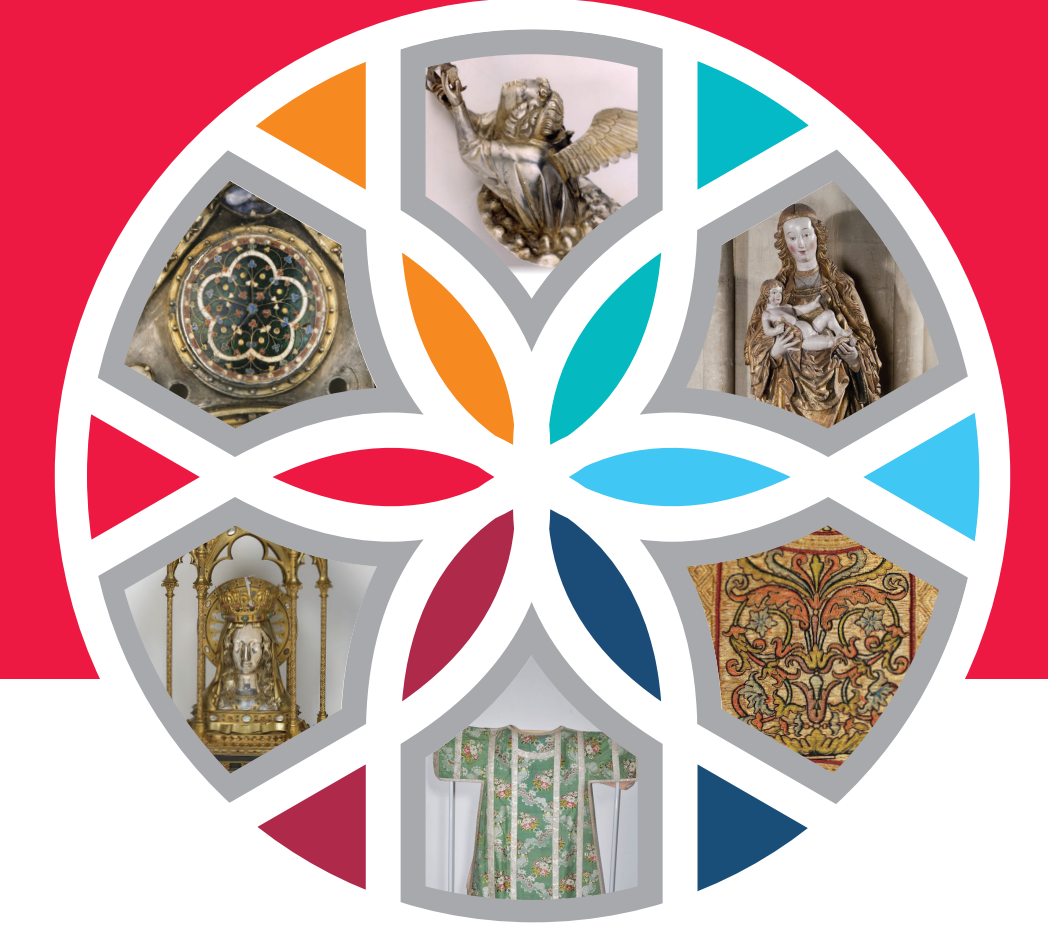

# **GUIDE DE DÉMARRAGE RAPIDE**

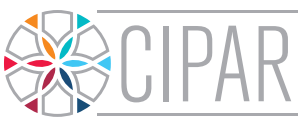

Centre Interdiocésain du Patrimoine et des Arts Religieux

# SE CONNECTER AU LOGICIEL

#### L'ADRESSE WEB DU LOGICIEL

Tapez l'adresse web du logiciel dans votre barre de navigation : https://acf.lescollections.be/gestion

|  | Sécurisé | https://acf.lescollections.be/gestion/ |
|--|----------|----------------------------------------|
|--|----------|----------------------------------------|

Pas de www !

Enregistrez l'adresse du logiciel dans vos « Favoris » pour y accéder plus facilement.

# S'ENREGISTRER

Le nom d'utilisateur et le mot de passe sont fournis par le service du patrimoine du diocèse (nom d'utilisateur composé de « fabrique + code BCE » ; mot de passe généré automatiquement).

- > Un nom d'utilisateur et un mot de passe par fabrique.
- Plusieurs personnes peuvent travailler en même temps sur le même compte.

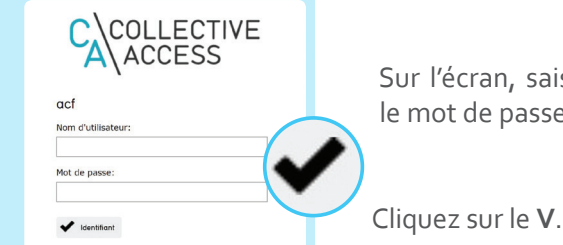

Sur l'écran, saisissez votre nom d'utilisateur et le mot de passe.

LA PAGE D'ACCUEIL

Après avoir donné votre mot de passe, vous aboutissez sur votre page d'accueil.

1 À partir du cadre « Fabriques », vous pouvez faire deux actions essentielles :

Visualisez votre inventaire et accédez aux objets déjà répertoriés
(clic sur le lien bleu « église »)

Ajoutez de nouveaux objets, non répertoriés par l'IRPA
(bouton « Ajouter un objet »)

4 Un clic sur ce logo vous permettra de revenir à cet écran d'accueil.

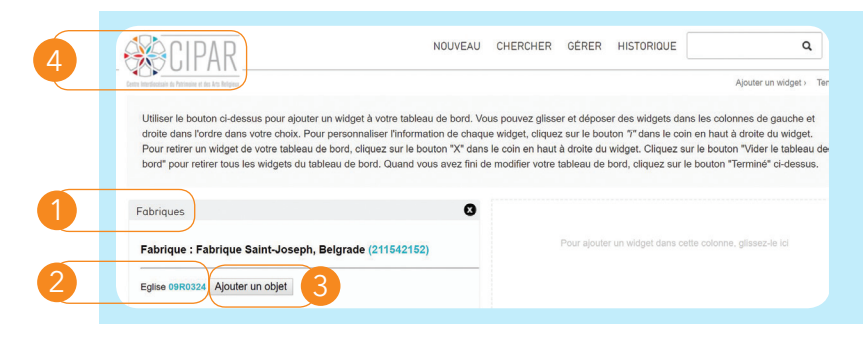

# ACCÉDER AUX OBJETS RÉPERTORIÉS

1 Sur la page d'accueil, le lien bleu « église » vous permet de visualiser les objets de l'édifice déjà répertoriés.

| * CIPAR                                                                                                    | NOUVEAU                                                           | CHERCHER                                                   | GÉRER                                       | HISTORIQUE                                                          |                                                                            |
|----------------------------------------------------------------------------------------------------|-------------------------------------------------------------------|------------------------------------------------------------|---------------------------------------------|---------------------------------------------------------------------|----------------------------------------------------------------------------|
| ette laterfaccissin de Patrimeine et des Arts Beligiess                                                                                                    |                                                                   |                                                            |                                             |                                                                     | Ajouter un wic                                                             |
| Utiliser le bouton ci-dessus pour ajouter un widget à votre t<br>droite dans l'ordre dans votre choix. Pour personnaliser l'in<br>Pour retirer un widget de votre tableau de bord, cliquez sur | tableau de bord. Vo<br>formation de chaqu<br>r le bouton "X" dans | ous pouvez gliss<br>ue widget, clique<br>s le coin en haut | er et dépose<br>z sur le bou<br>à droite du | er des widgets dans<br>iton "i" dans le coin<br>widget. Cliquez sur | s les colonnes de gau<br>en haut à droite du w<br>r le bouton "Vider le ta |
| bord" pour retirer tous les widgets du tableau de bord. Qua                                                                                                    | ind vous avez nini d                                              | e modifier votre                                           | tableau de l                                | bord, cliquez sur le                                                | bouton "Termine" ci-c                                                      |
| bord' pour retirer tous les widgets du tableeu de bord. Qua<br>Fabriques<br>Fabrique : Fabrique Notre-Dame des Alloux, Tamini                                                                  | es (211368443)                                                    | e moamer votre                                             | Pour ajoute                                 | r un widget dans cett                                               | bouton "Termine" CI-C                                                      |
| bord' pour retirer tous les widgets du tableeu de bord. Qua<br>Fabriques<br>Fabrique : Fabrique Notre-Dame des Alloux, Tamini<br>Eglise 09R0030 Ajouter un objet                               | es (211368443)                                                    | e moamer votre                                             | Pour ajoute                                 | r un widget dans cett                                               | bouton "Termine" Cr-C                                                      |

Quand vous cliquez sur le lieu bleu « église », vous voyez apparaître les **objets de l'inventaire** de l'édifice choisi. Par défaut, les objets inventoriés s'affichent sous forme de vignettes (

Il peut y avoir **plusieurs pages** de vignettes.

Si c'est le cas, cliquez sur « Suivant » 2 pour tout visualiser.

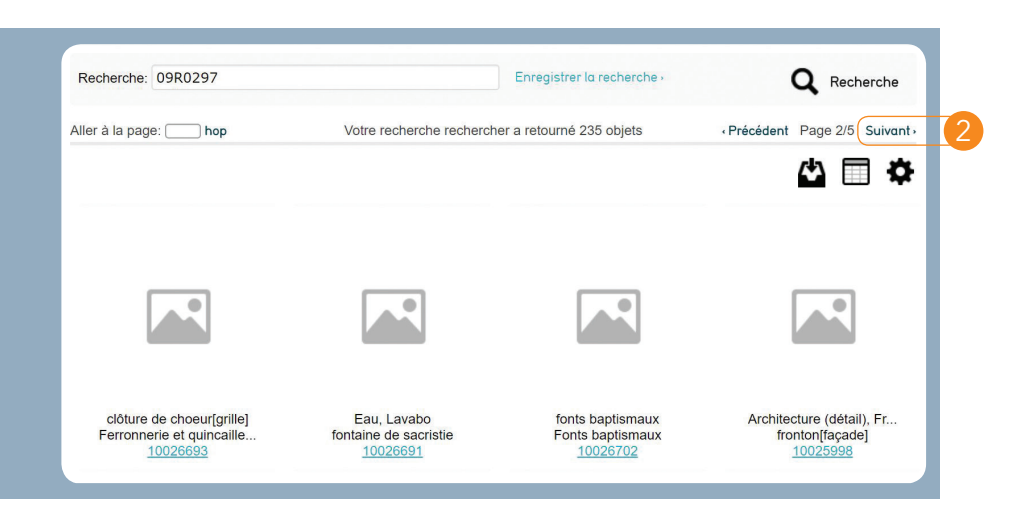

3 À partir de la liste des objets, vous pouvez accéder aux données concernant ceux-ci. Cliquez sur le lien bleu.

| HISTORIQUE:                                              |           | Recherche: 09R0036 |                          | Enregistrer la recherche - | Q Recherche |
|----------------------------------------------------------|-----------|--------------------|--------------------------|----------------------------|-------------|
| 09R0036 (16) * Affi                                      | icher -   |                    |                          |                            |             |
| RECHERCHES ENREGISTRÉ                                    | ES:       |                    | Votre recherche recherci | her a retourné 16 objets   |             |
| • • Rec                                                  | cherche - |                    |                          |                            | (*)         |
| RECHERCHE PAR SET:                                       |           |                    |                          |                            |             |
| saint sauveur * Rec                                      | cherche - |                    |                          |                            |             |
| 6                                                        |           |                    |                          |                            |             |
| Ensembles<br>RECHERCHE                                   |           |                    |                          |                            |             |
| Ensembles<br>RECHERCHE<br>RECHERCHE AVANCÉE              |           |                    |                          |                            |             |
| Ensembles<br>RECHERCHE<br>RECHERCHE AVANCÉE<br>PARCOURIR |           |                    |                          |                            |             |

4 Par défaut, vous arrivez sur l'écran « Résumé » d'un objet. Sur le Résumé, vous visualisez les données qui sont encodées, vous ne pouvez pas modifier les données.

| CIPAR                                                                                                    |                         |                                            | NOUVEAU   |
|----------------------------------------------------------------------------------------------------|-------------------------|--------------------------------------------|-----------|
| (13/235)                                                                                                    | Chape au pélican        |                                            | Affichage |
| redification:<br>Catholaes Sant-Acban, Nanur ><br>Catholaes Sant-Acban, Nanur ><br>Chape au pólican (1002/479) |                         | 2                                          |           |
|                                                                                                    | TYPE                    | Objet physique                             |           |
|                                                                                                    | N° DE RÉFÉRENCE         | 10027479                                   |           |
| ◎ は 및 🗐 🖗                                                                                                    | INSTITUTIONS LIÉES      | Cathédrale Saint-Aubain, Namur (09R0297)   |           |
| Créé<br>1 appés 10 jours auparavant                                                                            | OBJET PRÉSENT           | Oui                                        |           |
| Dernière modification<br>4 mois, 24 jours auparavant                                                           | LOCALISATION            | sacristie                                  |           |
| SAISIE OBJETS                                                                                                  | PRÉCISION SUR LA LOCALI | Sacristie des chanoines, chapier, tiroir 2 |           |
| INFOS ADMINISTRATIVES                                                                                          | RÉFÉRENCE IRPA          | 10027479 Voir sur la base BALaT KIK-IRPA   |           |
| MEDIA                                                                                                    |                         |                                            |           |
| RÉSUMÉ                                                                                                    |                         | R                                          |           |

# ENCODER LES DONNÉES : LES CHAMPS

Pour encoder des données, il faut être dans l'onglet « Saisie objets »

| 1 | SAISIE OBJETS         |
|---|-----------------------|
|   | INFOS ADMINISTRATIVES |
|   | MEDIA                 |

De nombreux champs, correspondant chaque fois à des types d'informations différentes, sont proposés. Tous ces champs ne doivent pas être remplis pour tous les objets !

Liste des champs proposés :

#### CHAMPS DE RÉFÉRENCEMENT :

- Appellation
- Titre
- Numéro de référence (numéro généré automatiquement par le logiciel)

- Autre numéro (numéro d'inventaire personnel)
- Objet existant

#### CHAMPS DE LOCALISATION :

- Localisation
- Précision sur la localisation
- Convention de dépôt
- Date du dépôt
- Dépositaire
- Remarques liées au dépôt
- Disparition, vol

#### CHAMPS DESCRIPTIFS :

- Catégorie
- Matériaux
- Précision sur les matériaux
- Techniques
- Description
- Dimensions
- Inscriptions
- Etat de conservation
- Conservation-restauration

#### CHAMPS HISTORIQUES :

- Auteur
- Datation
- Anciennes provenances

#### AUTRES :

- Valeur d'assurance
- Bibliographie
- Remarques
- Encodeur

Certains champs sont **obligatoires** car ils permettent d'**identifier l'objet** et de le **localiser**. Ces champs obligatoires sont :

#### ► APPELLATION

• Il s'agit de la désignation générique de l'objet, du terme utilisé pour

identifier la forme, la fonction ou le type d'objet. Il est important d'utiliser le même nom d'objet pour les objets similaires. Exemples : « tableau », « calice », « statue », « ciboire », « dalmatique », « banc de communion », etc.

#### ► NUMÉRO DE RÉFÉRENCE

• Le numéro de référence est généré automatiquement par le logiciel après l'enregistrement de la fiche. Ce champ ne nécessite donc aucune manipulation.

#### OBJET EXISTANT (par défaut, l'objet est considéré comme existant et la case est cochée)

• Case à décocher si l'objet répertorié par l'IRPA a disparu.

#### ► LOCALISATION

 Emplacement physique de l'objet (choisir un emplacement dans la liste proposée ; ajoutez des précisions éventuelles dans le champ « Précision sur la localisation »)

# ► CATÉGORIE DE L'OBJET

- Choisissez dans la liste proposée
- Un objet ne peut appartenir qu'à une seule catégorie.
- Référez-vous au Manuel pratique. *Réaliser l'inventaire d'une église paroissiale.*

#### ► DESCRIPTION

• Décrivez l'objet de façon objective et synthétique (décrire l'objet tel qu'on le voit)

#### DIMENSIONS

• Hauteur, largeur, profondeur. En cm (ajout automatique de « cm »)

#### ▶ ÉTAT DE CONSERVATION

- · Choisissez bon, moyen, mauvais
- Indiquez la date du constat d'état (très important !)
- Ajoutez un commentaire si l'état est moyen ou mauvais

#### ► ENCODEUR

• S'il s'agit d'une fiche IRPA, laissez l'IRPA comme premier encodeur. Ajoutez votre nom comme encodeur supplémentaire (Nom ; Prénom).

#### **ENREGISTRER LA FICHE**

Il est nécessaire d'enregistrer la fiche pour sauvegarder les données.

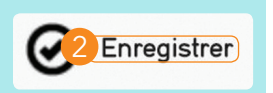

2 Icône « Enregistrer » au-dessus ou en-dessous de l'écran.

# S ACTUALISER LES DONNEES DE L'IRPA

Pour les objets répertoriés par l'IRPA, il est nécessaire de vérifier et de mettre à jour les informations venant de l'IRPA. Pour cela :

- > Cliquez sur « Saisie objets » parmi les onglets à gauche.
- > Vous accédez à la fiche d'encodage de l'objet.
- Plusieurs champs sont déjà pré-remplis avec les données venant de l'IRPA.
- Vérifiez si l'objet existe toujours.
- S'il n'existe plus, décochez la case « objet existant ».
  - Si l'objet a disparu, on ne supprime donc pas la fiche.
- S'il existe toujours, il faut mettre à jour la fiche. Actualiser la fiche signifie :
  - Vérifiez les données de l'IRPA et les corriger si nécessaire.
  - «Affinez » les champs pré-remplis : mettre au net les données encodées, supprimer les doublons, etc.
  - Complétez les champs nécessaires (référez-vous au point précédent, les champs).
  - Téléchargez des photos récentes et en couleur (et tous les documents que vous voulez).

# AJOUTER UN NOUVEL OBJET

 Sur votre page d'accueil, cliquez sur le bouton « Ajouter un objet » (en face de l'édifice concerné). Vous arriverez directement sur une fiche de saisie d'un nouvel objet.

| Fabriques                                           |
|-----------------------------------------------------|
| Fabrique : Fabrique Saint-Aubain, Namur (220973126) |
| Eglise 09R0297 Ajouter un objet                     |

Vous retrouvez les champs vus au chapitre 4. N'oubliez pas d'enregistrer la fiche après avoir encodé les données.

# JOINDRE DES PHOTOS (ou un autre document, pdf, word, etc.)

- Pour ajouter des photos, cliquez sur l'onglet « Media ».
- Cliquez sur « choisir un fichier ». Une fenêtre s'ouvre avec vos fichiers : choisissez la photo qui vous intéresse.
- 3 Vous pouvez bien sûr joindre d'autres photos en cliquant sur « + Ajouter une représentation ».

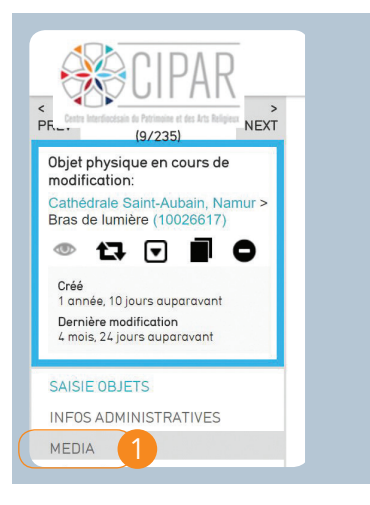

| Туре           | Accès                        | Statut                  |
|----------------|------------------------------|-------------------------|
| de face        | non accessible au public 🔹   | modification en cours 🔹 |
| Interface à ut | liser Choisir un fichier 2   | cun fichier choisi      |
| Interface a ut | liser Choisir difficilier 20 |                         |

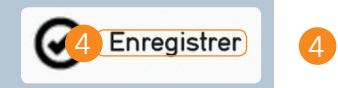

| Enregistrez la | ı (les) | photo(s) | ajoutée(s). |
|----------------|---------|----------|-------------|
|----------------|---------|----------|-------------|

La procédure à suivre pour joindre d'autres types de documents (scan, PDF etc.) est la même.

# **VISUALISER SON INVENTAIRE**

**Revenez sur votre page d'accueil** en cliquant sur **l'icône CIPAR** en haut à gauche.

| 1                        | CIPAR                                              |                    | NOUVEAU  | CHERCHER         | GÉRER      | HISTORIQUE |            | ٩       |
|--------------------------|----------------------------------------------------|--------------------|----------|------------------|------------|------------|------------|---------|
| PR                       | (9/235)                                            | Bras de lumière    |          |                  |            |            | Affichage: | Dbjet • |
| modific                  | ation:                                             |                    |          |                  |            |            |            |         |
| Cathéd<br>Bras de        | rale Saint-Aubain, Namur ><br>e lumière (10026617) | TYPE               | Objet p  | hysique          |            |            |            |         |
| ۲                        | 다 🖬 🗖 🗖                                            | N° DE RÉFÉRENCE    | 10026    | 617              |            |            |            |         |
| Créé<br>1 anné<br>Derpià | e, 10 jours auparavant                             | INSTITUTIONS LIÉES | Cathéo   | Irale Saint-Aubo | ain, Namur | (09R0297)  |            |         |
| 4 mois,                  | 24 jours auparavant                                | OBJET PRÉSENT      | Non      |                  |            |            |            |         |
| SAISIE                   | OBJETS                                             | DISPARITION, VOL   | test tes | st               |            |            |            |         |

2 Sur la page d'accueil, le lien bleu « église » vous permet de visualiser les objets de l'édifice déjà répertoriés.

Vous voyez s'afficher la liste des objets de votre inventaire. Pour chaque objet apparaît:

- appellation
- numéro de référence (un clic sur ce numéro vous permet d'accéder à la fiche de l'objet)
- une icône « A si vous n'avez pas encore joint de photo
- une photo en miniature (si vous avez joint une ou plusieurs photos) (par l'onglet « Media », voir chap. 7)

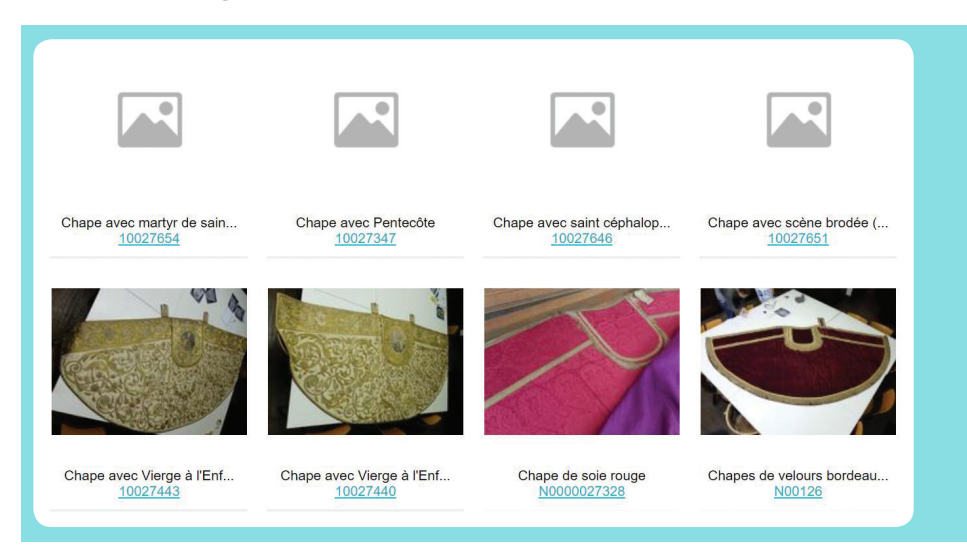

# MODIFIER DES DONNÉES, MODIFIER OU SUPPRIMER DES PHOTOS

Vous pouvez toujours modifier des données qui ont été encodées. Retournez sur l'onglet « Saisie objets », faites vos modifications, puis enregistrez la fiche. Vous pouvez également charger de nouvelles photos ou d'autres documents, ou bien supprimer des photos déjà téléchargées. Pour modifier des photos :

Cliquez sur l'onglet « Media ». Supprimez une photo en cliquant sur la petite croix grise située en face de la photo concernée.

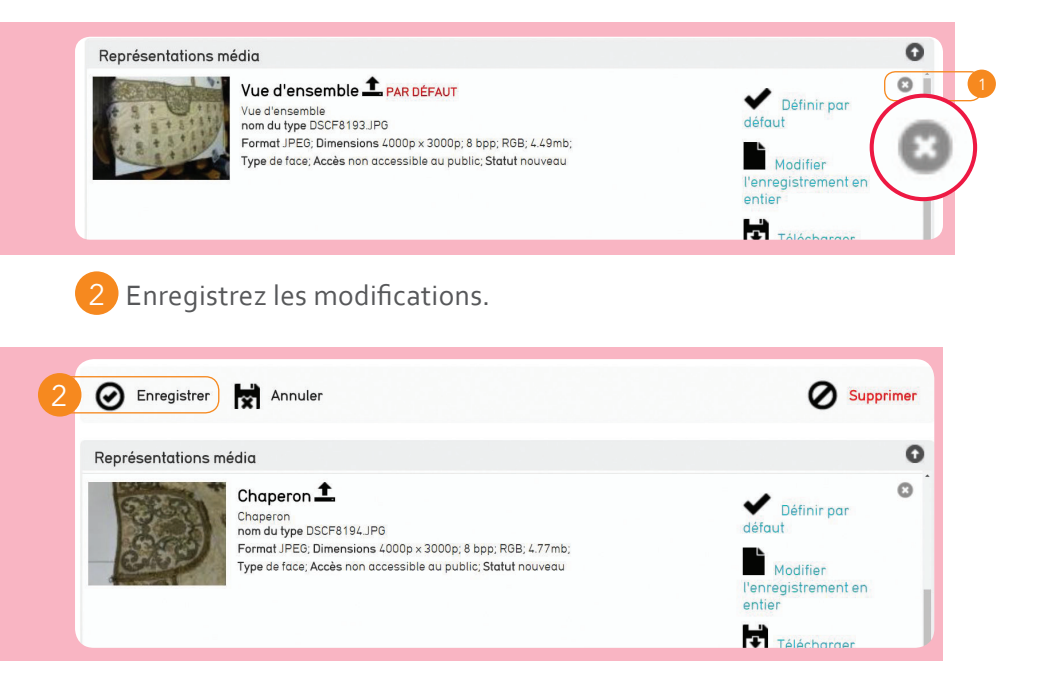

Définir par défaut : vous pouvez choisir la photo principale qui apparaît sous forme de vignette lors de la visualisation de votre inventaire.

# EFFECTUER UNE RECHERCHE RAPIDE

Une **case de recherche rapide**, en haut à droite, vous permet d'interroger les données de votre fabrique.

Pour faire une recherche :

- Saisissez un terme de recherche (ex: « calice »);
- Cliquez sur la loupe (ajout automatique du code BCE de votre fabrique pour limiter la recherche à celle-ci);
- Vous obtenez la liste des objets correspondant à la recherche effectuée au sein de votre fabrique.

| Neterlation is Arbitrary of the Line Informe                                                                                                    | NOUVEAU                                                                                               | CHERCHER                                                                      | GÉRER                                                       | HISTORIQUE                                                                                                 | Ajouter un widget > Term                                                                                              |
|----------------------------------------------------------------------------------------------------|----------------------------------------------------------------------------------------------------|-------------------------------------------------------------------------------|-------------------------------------------------------------|----------------------------------------------------------------------------------------------------|----------------------------------------------------------------------------------------------------|
| Utiliser le bouton ci-dessus pour ajouter un widget à vot<br>droite dans l'ordre dans votre choix. Pour personnaliser<br>Pour retirer un widget de votre tableau de bord, cliquez<br>bord" pour retirer tous les widgets du tableau de bord. C | re tableau de bord. Vo<br>l'information de chaqu<br>sur le bouton "X" dans<br>Quand vous avez fini de | us pouvez glisse<br>le widget, clique:<br>le coin en haut<br>e modifier votre | er et dépose<br>z sur le bou<br>à droite du<br>tableau de l | er des widgets dans l<br>ton <i>"i"</i> dans le coin e<br>widget. Cliquez sur le<br>bord, cliquez sur le b | es colonnes de gauche et<br>n haut à droite du widget.<br>e bouton "Vider le tableau de<br>outon "Terminé" ci-dessus. |
| Fabriques                                                                                                    | Ø                                                                                                    |                                                                               |                                                             |                                                                                                    | ( Q )                                                                                                    |

# TÉLÉCHARGER ET IMPRIMER SON INVENTAIRE

Vous pouvez télécharger votre inventaire, pour l'enregistrer sur votre ordinateur et éventuellement l'imprimer.

#### TÉLÉCHARGER TOUT L'INVENTAIRE D'UN ÉDIFICE

Sur votre page d'accueil, cliquez sur le lien bleu « église ».

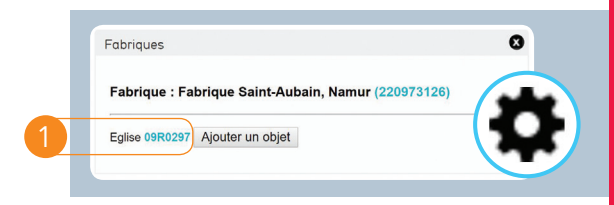

2 Sur l'écran affichant la liste des objets, cliquez sur l'icône « roue dentelée ». Dans « Affichage », choisissez « objet » et cliquez sur le V.

| Trier: titre ▼ ↑ ▼ #/page: 48 ▼ |     |
|---------------------------------|-----|
| Mise en page: vignettes         |     |
| Affichage: Objet                | 002 |

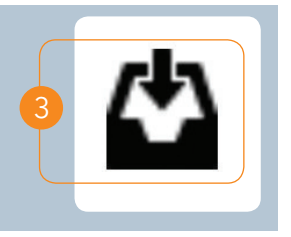

3 Cliquez ensuite sur l'icône de téléchargement, à gauche de la précédente (icône « bac à papier »).

Une fenêtre s'ouvre.

4 Choisir le format de votre document : Word, tableur Excel, PDF (PDF checklist : en liste ; PDF thumbnails : en mosaïque)

Cliquez sur « télécharger ».

|    | Imprimer les étiquettes  | Imprimer les étiquettes des résultats: |  |  |  |  |  |
|----|--------------------------|----------------------------------------|--|--|--|--|--|
|    | Avery 8164               | Imprimer >                             |  |  |  |  |  |
|    | Télécharger les résult   | ats en tant que:                       |  |  |  |  |  |
| 4  | PDF (checklist)          | Télécharger >                          |  |  |  |  |  |
|    | Télécharger le média     | sous:                                  |  |  |  |  |  |
|    | Résultats sélectionnés : | Télécharger -                          |  |  |  |  |  |
|    |                          |                                        |  |  |  |  |  |
|    |                          | U                                      |  |  |  |  |  |
| am | Eglise, Eglise           | fronton[façade]                        |  |  |  |  |  |

Le pdf s'ouvre automatiquement dans une nouvelle fenêtre de votre ordinateur. Vous pouvez l'enregistrer sur votre ordinateur et l'imprimer si vous le souhaitez.

#### TÉLÉCHARGER LA FICHE D'UN OBJET :

Vous pouvez télécharger la fiche d'un objet, telle qu'elle se présente sur l'onglet « **Résumé** ».

5 Cliquez sur l'icône ( ) en haut à droite. Le PDF se crée automatiquement.

# 🧐 Valider son inventaire

Lorsque l'encodage de tous les objets est terminé, vous pouvez demander la validation de votre inventaire.

1

Pour ce faire, rendez-vous sur la page d'accueil et cliquez sur « J'ai fini ». Votre demande de validation sera automatiquement envoyée aux services diocésains du patrimoine.

| 00 | CIPAR                                           |                               |
|----|-------------------------------------------------|-------------------------------|
|    | Fabriques                                       |                               |
|    | Fabrique : Fabrique Sa                          | int-Aubain, Namur (220973126) |
|    | Eglise Cathédrale Saint-Aubain, Namur ; 09R0297 |                               |
|    |                                                 |                               |

# Se déconnecter

Vous pouvez vous déconnecter de la base de données en cliquant sur « Déconnexion », dans la barre noire sous votre écran. Il n'est toutefois pas nécessaire de le faire.

> Utilisateur: Hélène Cambier > <u>Préférences</u> > <u>Déconnexion</u> [0.6770s/75.25M]

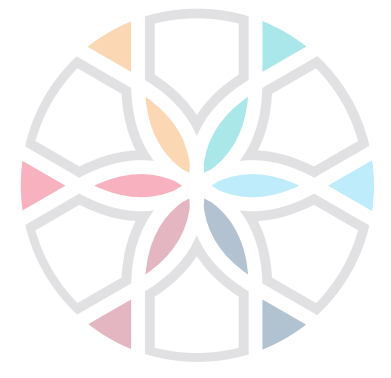

# **BESOIN D'AIDE ?**

Pour toute question concernant l'inventaire et la base de données, contactez :

Maura Moriaux ▶ info@cipar.be ► 0478 63 66 42

#### NAMUR

Hélène Cambier : ▶ acf@diocesedenamur.be ▶ 0498 71 03 16

#### TOURNAI

Déborah Lo Mauro : ▶ acf@evechetournai.be ▶ 0470 10 24 68

#### LIÈGE

Isabelle Leclercq : ▶ isabelle.leclercq@evechedeliege.be ► 04 223 42 12

#### **BRABANT WALLON**

Laurent Temmerman : ▶ laurent.temmerman@diomb.be ▶ 010 23 52 64

Une publication du CIPAR Centre Interdiocésain du Patrimoine et des Arts Religieux Rue de l'Evêché 1 • 5000 Namur • https://cipar.be